Para realizar a inscrição nos minicursos você deve acessar o site <u>http://eventos.sbm.org.br/</u> e fazer seu login.

Clique na aba "meus eventos" e escolha o 3º Simpósio Nacional da Formação do Professor de Matemática, ao escolher o evento abrirá a página:

| Sociedade Brasileira de Matemática                                             | Meus Eventos                      | Admin                                     | Política de Cancelamento                              | •            | ₩      | Ana Luiz |
|--------------------------------------------------------------------------------|-----------------------------------|-------------------------------------------|-------------------------------------------------------|--------------|--------|----------|
| <ul> <li>Evento</li> <li>Atividades</li> <li>Contribuição submetida</li> </ul> | 3° Simj<br>Colégio M<br>17/11/201 | DÓSÍO NA<br>Iilitar do Rid<br>7 - 19/11/2 | cional da Formação do Pro<br>o de Janeiro - RJ<br>017 | ofessor de l | ∕laten | nática   |

## Clique em Atividades e escolha

1. O grupo de trabalho desejado

| <ul> <li>Evento</li> <li>Atividades</li> <li>Contribuição submetida</li> </ul> | 3º Simpósio Nacional da Formação do Professor de Matemática<br>Colégio Militar do Rio de Janeiro - RJ<br>17/11/2017 - 19/11/2017                                                                                  |  |  |
|--------------------------------------------------------------------------------|----------------------------------------------------------------------------------------------------|--|--|
|                                                                                | :<br>Grupos de Trabalho                                                                                                    |  |  |
|                                                                                | <ul> <li>GT1 – Formação inicial de professores que lecionam Matemática no Ensino Fundamental I</li> <li>GT2 – Formação inicial de professores que lecionam Matemática no Ensino Fundamental II e Médio</li> </ul> |  |  |
|                                                                                | GT3 – Análise e desenvolvimento de materiais didáticos de Matemática                                                                                                    |  |  |

GT4 – Currículo de Matemática do Ensino Básico

# 2. Escolha o minicurso do tipo A

#### Minicurso Tipo A

PROPOSTAS PARA UMA AULA DE MATEMÁTICA NA QUAL PERGUNTAS SOBRE DIVISÃO REQUEREM MAIS DO QUE RESPOSTAS

☑ EXPLORANDO O CONHECIMENTO MATEMÁTICO PARA O ENSINO: CONTRIBUIÇÕES PARA A PRÁTICA E PARA A FORMAÇÃO DE PROFESSORES

COMO E DE QUANTOS MODOS É POSSÍVEL ARRUMAR ANÉIS (BRINQUEDOS) EM DEDOS (CAIXAS)?

GEOGEBRA: MODELANDO FUNÇÕES RELACIONADAS A PROBLEMAS GEOMÉTRICOS DA OBMEP

DEFINIÇÕES NÃO LAPLACIANAS DE PROBABILIDADE E SUAS POSSIBILIDADES NO ENSINO BÁSICO

O ENSINO E A APRENDIZAGEM DE VETORES NA MATEMÁTICA E SUA ARTICULAÇÃO COM O ENSINO DE FÍSICA NO ENSINO BÁSICO: ESTUDO E ATIVIDADES DO PROJETO "UM LIVRO ABERTO"

O ENSINO DE MATEMÁTICA ATRAVÉS DA RESOLUÇÃO DE PROBLEMAS: UMA OPORTUNIDADE PARA A TOMADA E RETOMADA DE CONTEÚDOS PELA CONSTRUÇÃO E AVALIAÇÃO DE PORTFÓLIOS

MONTANDO SÓLIDOS GEOMÉTRICOS COM ORIGAMI

## 3. Escolha o minicurso tipo B

### Minicurso Tipo B

PROPOSTAS PARA UMA AULA DE MATEMÁTICA NA QUAL PERGUNTAS SOBRE DIVISÃO REQUEREM MAIS DO QUE RESPOSTAS

EXPLORANDO O CONHECIMENTO MATEMÁTICO PARA O ENSINO: CONTRIBUIÇÕES PARA A PRÁTICA E PARA A FORMAÇÃO DE PROFESSORES

COMO E DE QUANTOS MODOS É POSSÍVEL ARRUMAR ANÉIS (BRINQUEDOS) EM DEDOS (CAIXAS)?

GEOGEBRA: MODELANDO FUNÇÕES RELACIONADAS A PROBLEMAS GEOMÉTRICOS DA OBMEP

DEFINIÇÕES NÃO LAPLACIANAS DE PROBABILIDADE E SUAS POSSIBILIDADES NO ENSINO BÁSICO

O ENSINO E A APRENDIZAGEM DE VETORES NA MATEMÁTICA E SUA ARTICULAÇÃO COM O ENSINO DE FÍSICA NO ENSINO BÁSICO: ESTUDO E ATIVIDADES DO PROJETO "UM LIVRO ABERTO"

O ENSINO DE MATEMÁTICA ATRAVÉS DA RESOLUÇÃO DE PROBLEMAS: UMA OPORTUNIDADE PARA A TOMADA E RETOMADA DE CONTEÚDOS PELA CONSTRUÇÃO E AVALIAÇÃO DE PORTFÓLIOS

MONTANDO SÓLIDOS GEOMÉTRICOS COM ORIGAMI

### 4. Vá até o final da página e clique em Inscrever-se

A DIVISÃO EUCLIDIANA NO ENSINO FUNDAMENTAL - E O RESTO?

MATEMÁTICA FINANCEIRA E TOMADA DE DECISÃO: TEMAS E CONEXÕES PARA A SALA DE AULA DE MATEMÁTICA

- ESTOJO DE FRAÇÕES
- ESTATÍSTICA NO ENSINO MÉDIO: A PROPOSTA DO LIVRO ABERTO
- A REPRESENTAÇÃO PICTÓRICA NA RESOLUÇÃO DE PROBLEMAS: EXPLORANDO O MODELO DE BARRAS

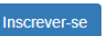

Após realizar o procedimento e confirmar a escolha você receberá a mensagem de confirmação: "Registrado com sucesso".

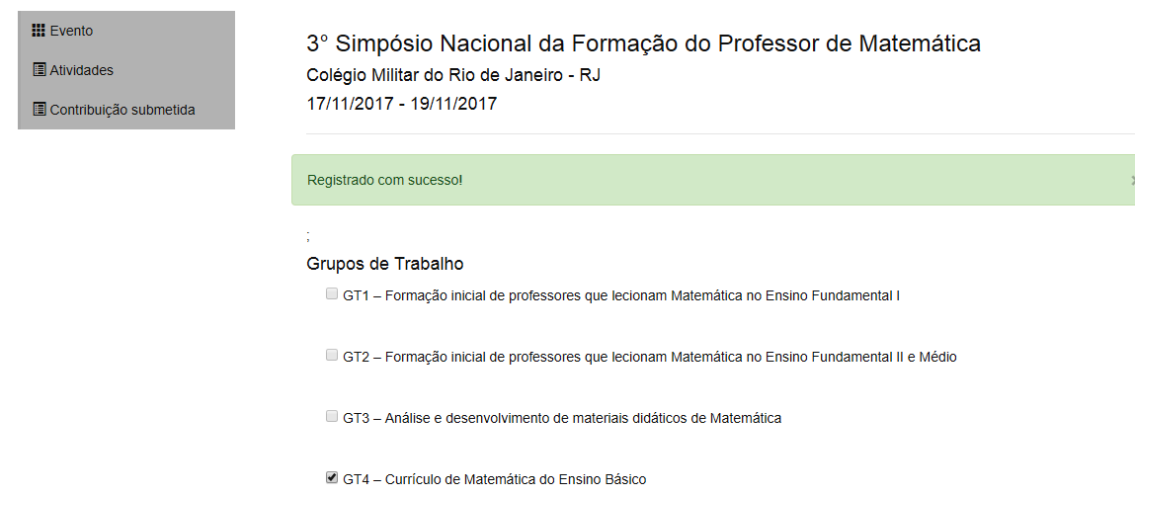